## reserchmap の ID、パスワード再発行手続き およびログイン手順書

「<sup>©</sup>researchmap ホームページの開き方」をご参照の上、 researchmap のホームページを開いてください。

> 「 I . ID 及びパスワードの再発行方法」 の手順に従って、 I Dとパスワード を入手してください。

「Ⅱ. researchmap ログイン方法」をご覧 ください。

# ↓

ご自身のポータルサイトが編集できます

#### ◎researchmap ホームページの開き方

下記URLにアクセスすると、researchmapのメインページが開きます。 <u>http://researchmap.jp/</u>

なお、下記の手順でも同様のページを開くこともできます。

Google や Yahoo!などサーチエンジンのキーワード入力欄に「researchmap」あるいは 「リサーチマップ」と記入し検索をします。

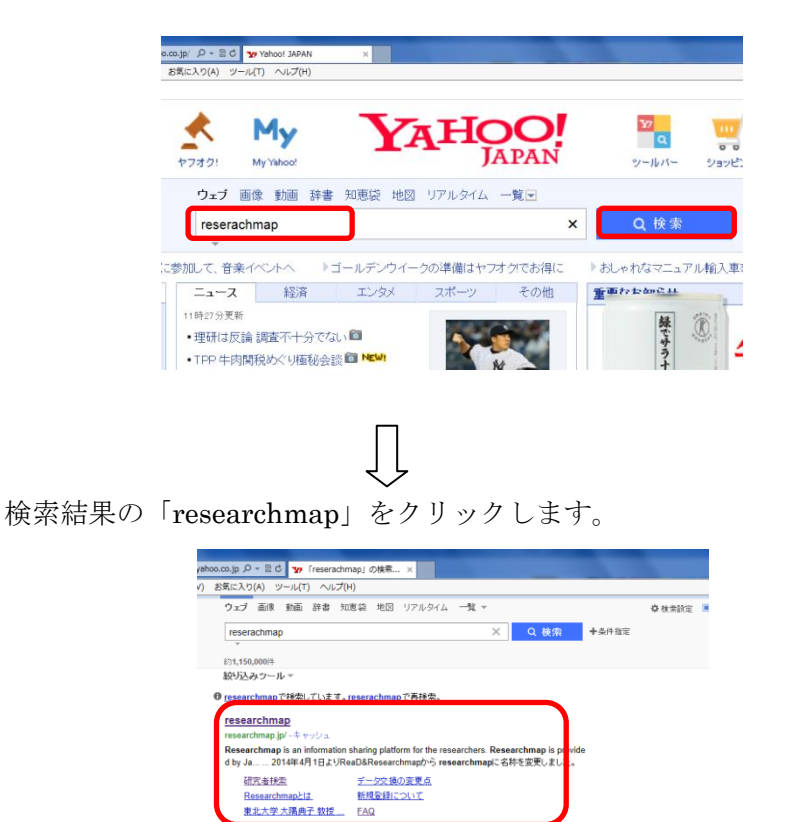

Researchmap\_ウムキベディア ja sikkpedia orgiwki/Researchmap -キャッシュ Researchmap(リワーテマッジ)とは、現在後のブロフィール(注意:像文)ノス等)の 管理を支援する インターネットとのサービスであると同時は、現在後の情報を発展する データベース。サイド的では refearch termatearcl.too-th アキレレ Mitt. Abm in the mitter

researchmap のメインページが開きます。

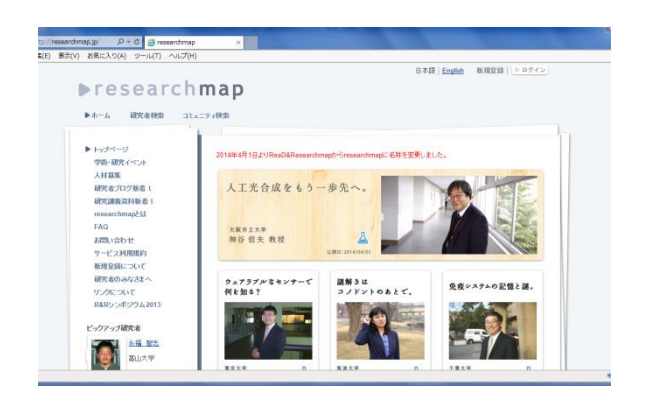

### I. ID 及びパスワードの再発行方法

①画面右上の「ログイン」ボタン(図①)をクリックします。

| research                 | 日本語   <u>English</u> 新規登 <mark>1   <u>● ログ</u></mark> |
|--------------------------|-------------------------------------------------------|
| मेन्द्र क्लिर्वस्क्रि ⊐ः | iniap<br><sub>ta二ティ快楽</sub>                           |
| • トップページ                 | 2014年4月1日よりReaD&Researchmapからresearchmapに名称を変更しました。   |
| 学術・研究イベント<br>人材募集        |                                                       |
| 研究者ブログ新着!<br>研究講義資料新着!   | 人工光合成をもう一歩先へ。                                         |
| researchmapとは<br>FAQ     | XWazt                                                 |
|                          |                                                       |

②ログインのポップアップ画面が表示されますので「パスワード再発行」(図②)をクリックします。

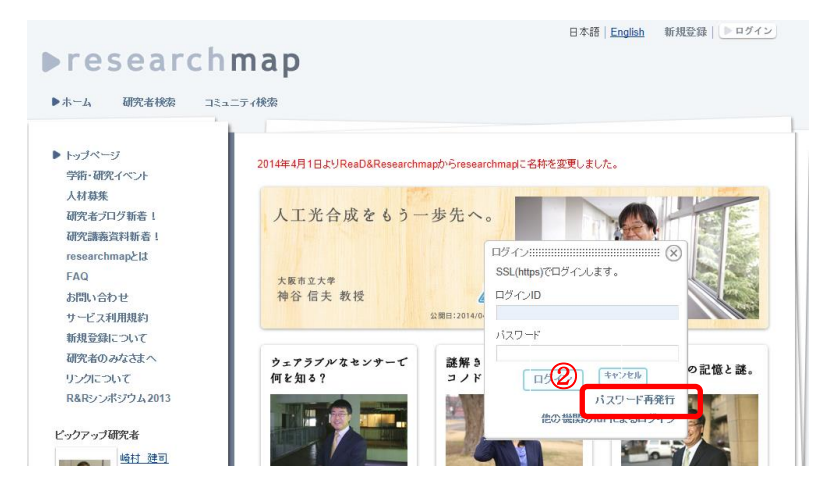

③パスワード再発行画面にて、調査票にご記入いただいたeメールアドレス(このメールをお送りしている宛先と同様のもの)を入力し、「送信」ボタン(図③)をクリックします。

| ▶ホーム 研究者検索                                                                                                    | コミュニティ検索                                                  |
|----------------------------------------------------------------------------------------------------|-----------------------------------------------------------|
| <ul> <li>トップページ</li> <li>学術・研究イベント</li> <li>人材募集</li> <li>研究講義資料新者!</li> <li>研究講義資料新者!</li> <li>researchmapとは</li> <li>FAQ</li> <li>お問い合わせ</li> <li>サービス利用規約</li> </ul> | 2014年4月       ログイノ!!!!!!!!!!!!!!!!!!!!!!!!!!!!!!!!!!!!    |
| 新規登録について<br>研究者のみなさまへ<br>リンクについて                                                                                                    | 他の機関の1dPによるロダイン<br>ウェアラフルダセンテーモ 破麻 きは<br>何を知る? コノドントのあとて。 |

④「パスワード取得用リンクが記載されたメールを送信しました」のメッセージ(図④)が表示されま すので「OK」をクリックします。

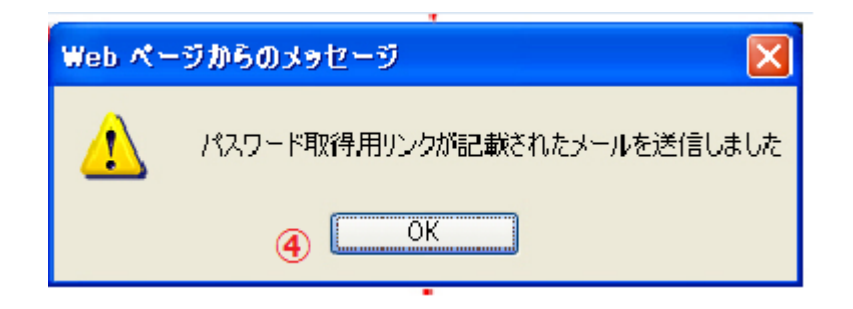

⑤researchmap に登録されている e メールにログインし、メールに掲載されている

URL(図⑤)をクリックすると「新しいパスワードを掲載したメールを送信しました」のメ ッセージ(図⑥)が表示されます。

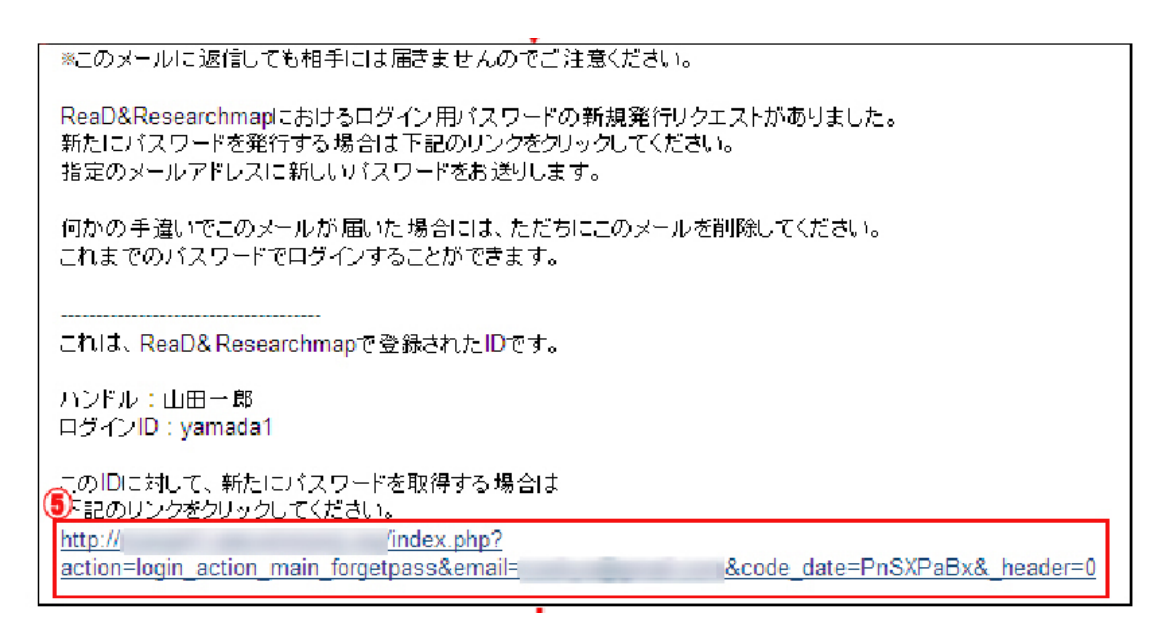

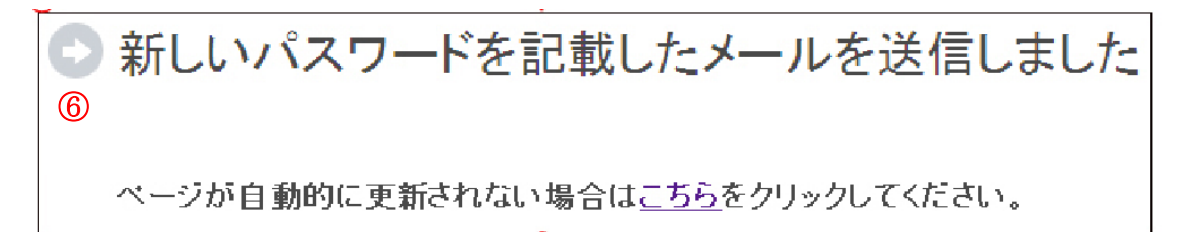

⑥新たに届いたメールに掲載されている新しいパスワードで、researchmap にログインすることができ ます。

※セキュリティを保つため、ただちに researchmap にログインし、パスワードを変更することをお勧めします。

| ※このメールに返信しても相手には届きませんのでご注意ください。                                                                                                    |
|----------------------------------------------------------------------------------------------------|
| ReaD&Researchmaplこおけるログイン用バスワードの新規発行リクエストがありました。<br>下記があなたのログイン用IDと新しいバスワードです。<br>セキュリティを保つため、ただちにReaD&Researchmaplこログインし、パスワードを変更することをお勧めします。 |
| ハンドル:山田一郎<br>ログインID:yamada1<br>パスワード:                                                                                                    |
| http://                                                                                                    |

#### Ⅱ. researchmap ログイン方法

下記の手順に従って、ログインをして下さい。

- 1. 画面右上の「ログイン」ボタンをクリックします。
- 2. ログインのポップアップ画面が表示されますのでログインIDとパスワードを入力し、「ログイン」 ボタン、またはエンターキーを押します。
- 「次回から自動ログイン」にチェックを入れてログインした場合、ログアウトボタンを押さずに ブラウザを終了し、再度 researchmap を立ち上げるとログインされた状態になります。
   ※この機能はコンピュータを自分だけが使用するような場合に利用してください。学校・図書 館・インターネットカフェなどの、他の人も使うような場所でこの機能を使うことは避けてくだ さい。

※SSL ログインとは

SSL (Secure Socket Layer)を利用した通信により、高度に暗号化された「ログイン ID」及び「パスワード」でログインの処理を行います。 このため、ログイン時のセキュリティが高まります。

※ログイン後、「一定時間」たつとセッションが切れてしまい、自動的にログアウトされます。再度ログ インする場合は、一度リロード(F5)を行い、ログインし直してください。

| ▶research<br>▶ホーム 研究者検索 ⊐:                                                                                                    | 日本語   <u>English</u> 新規登録 <u>● ログイ</u><br><b> こ</b> ティ検索                                                                                     | 2 |
|----------------------------------------------------------------------------------------------------|----------------------------------------------------------------------------------------------------|---|
| <ul> <li>トッブページ</li> <li>学術・研究イベント</li> <li>人材募集</li> <li>研究者プログ新着!</li> <li>研究請募資料新着!</li> <li>researchmapとは</li> <li>FAQ</li> <li>お問い合わせ</li> <li>サービス利用規約</li> </ul> | 2014年4月1日よりReaD&Researchmapからresearchmapに名称を変更しました。<br>人工光合成をもう一歩先へ。<br>大阪市立大学<br>神谷信夫教授<br>公園日:201470                                       |   |
| 新規登録について<br>研究者のみなさまへ<br>リンクについて<br>R&Rシンポジウム2013<br>ビックアップ研究者<br>崎村 独司                                                                                                 | ウェフラブルなセンサーで<br>何を知る?          ぶ双ワード           がスワード           の記憶と謎。        ログイン     キャンセル<br>パスワード再発行<br>他の機関のIdPIこよるログイン           の記憶とご。 |   |